# La MSSanté, en bref Pour les professionnels <u>libéraux</u>

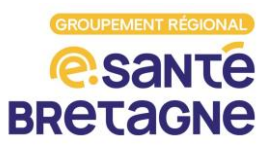

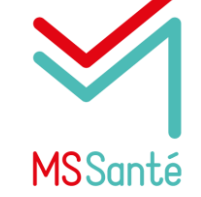

MSSanté signifie "**Messagerie sécurisée de santé**". Il s'agit d'un service de messagerie destiné aux professionnels du social, du médico-social et de la santé, permettant l'échange sécurisé de données sensibles.

## Pourquoi utiliser la MSSanté ?

#### Pour se protéger en tant que professionnel de santé

Les adresses MSSanté permettent de **respecter le secret médical**, cadre posé par la CNIL et le code de la santé publique. La MSSanté protège ainsi la responsabilité des professionnels habilités à échanger des données de santé.

#### 2. Pour éviter les vols de données de santé.

Ces données pourraient ensuite faire l'objet de demandes de rançon, elles pourraient être revendues, utilisées dans des campagnes de phishing, etc...)

#### 3. Pour favoriser le partage d'information nécessaire à la bonne prise en charge des patients

## Avec qui puis-je échanger en MSSanté ?

Vous pouvez échanger en MSSanté **avec tous les** professionnels équipés d'une adresse MSSanté.

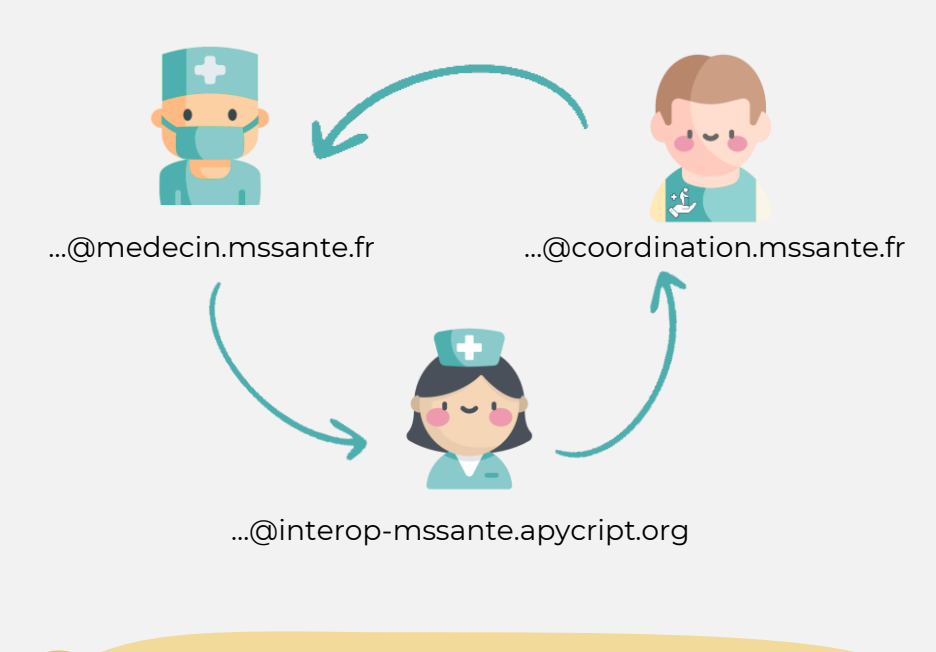

Pour **reconnaître une adresse MSSanté**, c'est facile : ce sont les adresses qui comportent le mot « mssante » dans leur nom de domaine (partie de l'adresse après le @).

# Comment s'équiper d'adresse(s) MSSanté ?

Vous pouvez vous tourner vers un **opérateur du marché** (consulter le listing) ou bien vers la solution gratuite de l'agence du numérique en santé, **Mailiz** (attention vous ne pourrez créer que des boites aux lettres personnelles / nominatives avec cet outil). **Votre éditeur de logiciel métier** peut aussi vous guider pour trouver une solution de messagerie sécurisée intégrée à votre logiciel métier !

Vous pouvez également contacter votre Délégué du Numérique en Santé de l'assurance maladie pour vous accompagner dans ce processus.

## Avoir une adresse Apicrypt et MSSanté ?

Oui c'est possible ! Si vous avez déjà une adresse Apicrypt VI (exemple : xxx@medical56.apicrypt.org) vous pouvez créer gratuitement une adresse Apicrypt (V2) qui est compatible avec les échanges MSSanté en suivant <u>ce tutoriel</u>.

Vous aurez alors deux adresses sur la même interface, vous permettant d'échanger sous les deux formats (Apicrypt et MSSanté).

### Comment trouver l'adresse MSSanté d'un correspondant ?

Rendez-vous sur l'annuaire santé !

L'annuaire santé répertories toutes les adresses MSSanté des professionnels équipés du territoire Français.

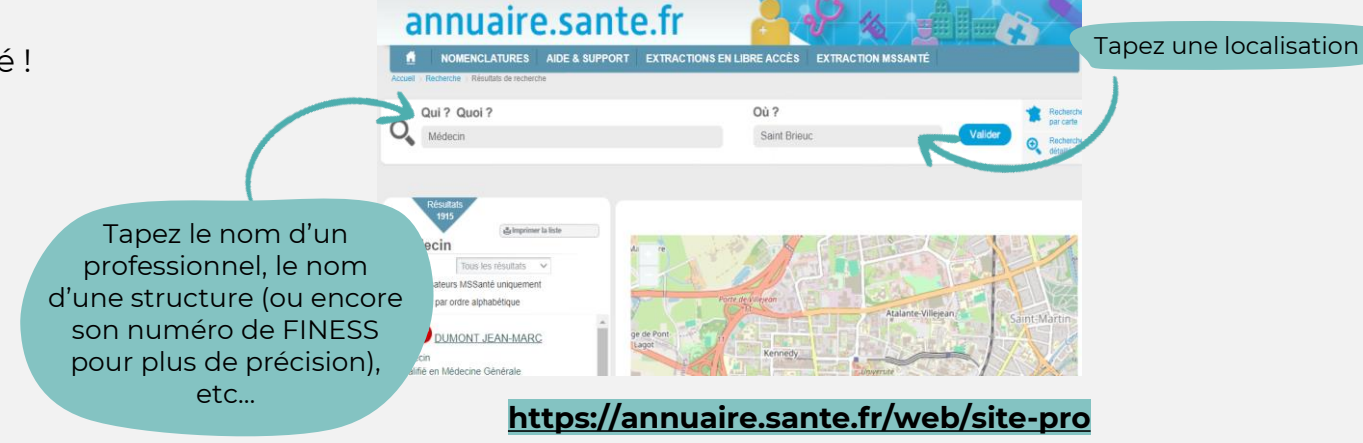